## Mercedes-Benz transmission erase function operation instructions

## I . Function is introduced

Support to erase the transmission of Mercedes-Benz models: VGS NAG2, VGS2 NAG2, VGS3 NAG2. It will erase the transmission data and become inactive.

## **II** . Requirements

- 1、 Equipment requirements X-431 PAD V, etc, X-PROG3 anti-theft matching programmer
- $\mathbf{2}_{\mathbf{v}}$  Software requirements

Mercedes V49.60 and above

## **III.** Operation steps

1. The following details describe the transmission erase function (take VGS3 NAG2 model as an example).

1.1 Enter the software and click "Theft protection", as shown in Figure 1

| 11:46 🖙 상 🛞                 | ו0•⊙ 🗣 🕯         |
|-----------------------------|------------------|
| Show Menu                   | ↑                |
| MERCEDES-BENZ V49.60 > Menu | 🖽 12.01V         |
| Automatically Search        | Manually Select  |
| ADAS Calibration            | Theft protection |

| Mercedes-Benz |   |   |   |
|---------------|---|---|---|
|               | < | • | Z |

Figure 1

1.2 Click "Expert mode", as shown in Figure 2

| 11:46 🖪 🐨 🌾 🛞                           |   |   |   | *•0•⊙ ¶= û |
|-----------------------------------------|---|---|---|------------|
| Show Menu                               |   |   |   |            |
| MERCEDES-BENZ V49.60 > Theft protection |   |   |   | 🕂 12.06V   |
| Expert mode                             |   |   |   |            |
|                                         |   |   |   |            |
|                                         |   |   |   |            |
|                                         |   |   |   |            |
|                                         |   |   |   |            |
|                                         |   |   |   |            |
|                                         |   |   |   |            |
|                                         |   |   |   |            |
| Mercedes-Benz                           |   |   |   |            |
|                                         | < | • | 8 |            |

1.3 Network is required to download the wiring diagram. Please make sure that the network is well connected and click "OK", as shown in Figure 3

| 11:46 🖪 👒 🌾 🛞                           |                                                                                                    | * @ ⊖ 🖛 🕯 |
|-----------------------------------------|----------------------------------------------------------------------------------------------------|-----------|
| Show Menu                               |                                                                                                    | A P       |
| MERCEDES-BENZ V49.60 > Theft protection |                                                                                                    | 🖽 12.06V  |
| Expert mode                             |                                                                                                    |           |
|                                         |                                                                                                    |           |
|                                         | Information                                                                                                    |           |
|                                         | Performing anti-theft function requires<br>connecting the immobilizer programmer.<br>Please connect the programmer and then<br>click [OK] button to perform the next step. |           |
| Mercedes-Benz                           |                                                                                                    |           |
|                                         | < • •                                                                                                    | R         |

Figure 3

1.4 Click "OK", as shown in Figure 4

| 11:47 🖪 👎 ৬ 🛞        |                    |          |      |          | *•••• 🖛 🕯  |
|----------------------|--------------------|----------|------|----------|------------|
| Information          |                    |          |      | <b>^</b> | ŀ          |
| MERCEDES-BENZ V49.60 | > Theft protection | 16       |      |          | \Xi 12.06V |
| +12V                 |                    |          | +12V |          | - 💽 - 🕼    |
| Mercedes-Benz        |                    |          |      |          | ОК         |
|                      | <                  | •        |      | 2        |            |
|                      |                    | Figure 4 |      |          |            |

1.5 Click "Transmission Control Unit(TCU)", as shown in Figure 5

| 11:47 📼 🦻 또 🛞                           |          | ≭n0•⊝ ≑¶≂ û |
|-----------------------------------------|----------|-------------|
| Show Menu                               | <b>f</b> | ₽           |
| MERCEDES-BENZ V49.60 > Theft protection |          | \Xi 12.06V  |
| Engine Control Unit                     |          |             |
| Transmission Control Unit (TCU)         |          |             |

| Mercedes-Benz |   |   |  |   |
|---------------|---|---|--|---|
|               | < | • |  | ন |
| -<br>Figure 5 |   |   |  |   |

1.6 After the module is removed and connected according to the wiring diagram, click "OK", as shown in

Figure 6

| 11:21 🖪 🤜 또 🛞                           |          |   | *⊕⊝ 🗣 🕯  |
|-----------------------------------------|----------|---|----------|
| Information                             | <b>^</b> | ē | ŀ        |
| MERCEDES-BENZ V49.60 > Theft protection |          |   | 🗄 12.13V |

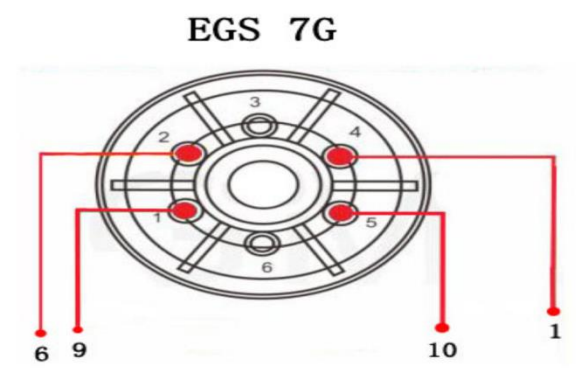

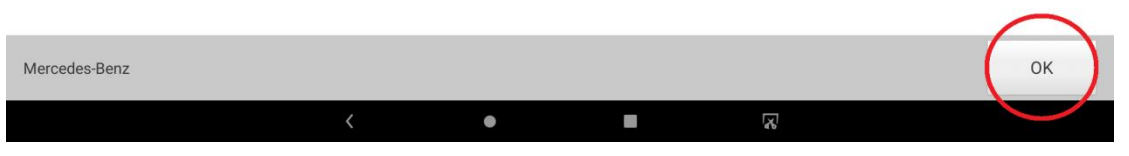

1.7 Click "Completely erase module", as shown in Figure 7

| 11:47 🖪 👒 🌾 🛞                           |                         |          | * O 🛛 🕈 🕯 |
|-----------------------------------------|-------------------------|----------|-----------|
| Show Menu                               |                         | <b>A</b> | ŀ         |
| MERCEDES-BENZ V49.60 > Theft protection |                         |          | 🗄 12.06V  |
| Wiring diagram                          | Read module data        |          |           |
| Load data file                          | Completely erase module |          |           |

| Mercedes-Benz |   |          |   |
|---------------|---|----------|---|
|               | < | •        | 2 |
|               |   | Figure 7 |   |

1.8 Click "OK", as shown in Figure 8

| 11:48 🖪 🤜 🌾 🛞                           |                                                                                                    |                  |        | * | 0 0 🕈 🕯  |
|-----------------------------------------|----------------------------------------------------------------------------------------------------|------------------|--------|---|----------|
| Show Menu                               |                                                                                                    |                  |        | A | F        |
| MERCEDES-BENZ V49.60 > Theft protection |                                                                                                    |                  |        |   | 🖽 12.06V |
| Wiring diagram                          |                                                                                                    | Read module data |        |   |          |
| Load data filo                          |                                                                                                    |                  | مليليه |   |          |
|                                         | Inform                                                                                                    | mation           |        |   |          |
|                                         | Note:<br>1. This function needs networking, please<br>make sure the network is connected;<br>2. This function does not support operating<br>in vehicle, please remove the module and<br>perform on the platform.<br>CANCEL |                  |        |   |          |
| Mercedes-Benz                           |                                                                                                    |                  |        |   |          |
|                                         | < •                                                                                                    |                  | 8      |   |          |

1.9 Display the transmission information of the unprecedented erasing, and click "OK" to start erasing, as shown in Figure 9

| 11:23 🖬 👒 생 🛞                           | * • • • •           |
|-----------------------------------------|---------------------|
| Module information                      |                     |
| MERCEDES-BENZ V49.60 > Theft protection | 🖽 12.10V            |
| Name                                    | Corresponding value |
| VIN                                     | WDCBF71E38A478603   |
| Serial Number                           | 0009021303          |
| Number                                  | 0034460310          |
| Initialized                             | Yes                 |
| TP cleared                              | Yes                 |
| Personalized                            | Yes                 |
| Activated                               | Yes                 |
|                                         | $\frown$            |
|                                         | ОК                  |
|                                         | $\smile$            |
| Mercedes-Benz                           |                     |
| <                                       |                     |

Figure 9

1.10 Erasing, as shown in Figure 10

| 11:23 🖬 🖙 산 🛞                           |                                                             |                     |   |          |  | *⊕⊝ 🖛 🕯  |
|-----------------------------------------|-------------------------------------------------------------|---------------------|---|----------|--|----------|
| Module information                      |                                                             |                     |   | <b>f</b> |  | ŀ        |
| MERCEDES-BENZ V49.60 > Theft protection |                                                             |                     |   |          |  | 🖽 12.10V |
| Name                                    |                                                             | Corresponding value |   |          |  |          |
| VIN                                     |                                                             | WDCBF71E38A478603   |   |          |  |          |
| Serial Number                           |                                                             | 0009021303          |   |          |  |          |
| Number                                  |                                                             | Notes               |   |          |  |          |
| Initialized                             | Networking to calculate and erase the password, please wait |                     |   |          |  |          |
| TP cleared                              |                                                             |                     |   |          |  |          |
|                                         | END SESSION                                                 |                     |   |          |  |          |
| Personalized                            |                                                             | 105                 |   |          |  |          |
| Activated                               |                                                             | Yes                 |   |          |  |          |
|                                         |                                                             |                     |   |          |  |          |
| ОК                                      |                                                             |                     |   |          |  |          |
|                                         |                                                             |                     |   |          |  |          |
| Mercedes-Benz                           |                                                             |                     |   |          |  |          |
|                                         | <                                                           | • •                 | Y |          |  |          |

1.11 The erase is successful, and the transmission information after the wipe is displayed. Click "OK" to exit the function, as shown in Figure 11

| 11:26 🖪 💀 🕼 🛞                           | ו0•⊙ 🕈 🕯            |  |  |  |  |
|-----------------------------------------|---------------------|--|--|--|--|
| Module information                      |                     |  |  |  |  |
| MERCEDES-BENZ V49.60 > Theft protection | 🖽 11.95V            |  |  |  |  |
| Name                                    | Corresponding value |  |  |  |  |
| VIN                                     | WDCBF71E38A478603   |  |  |  |  |
| Serial Number                           | 0009021303          |  |  |  |  |
| Number                                  | 0034460310          |  |  |  |  |
| Initialized                             | Yes                 |  |  |  |  |
| TP cleared                              | Yes                 |  |  |  |  |
| Personalized                            | No                  |  |  |  |  |
| Activated                               | No                  |  |  |  |  |
|                                         |                     |  |  |  |  |
| ОК                                      |                     |  |  |  |  |
|                                         |                     |  |  |  |  |
| Mercedes-Benz                           |                     |  |  |  |  |
| <                                       |                     |  |  |  |  |

Figure 11